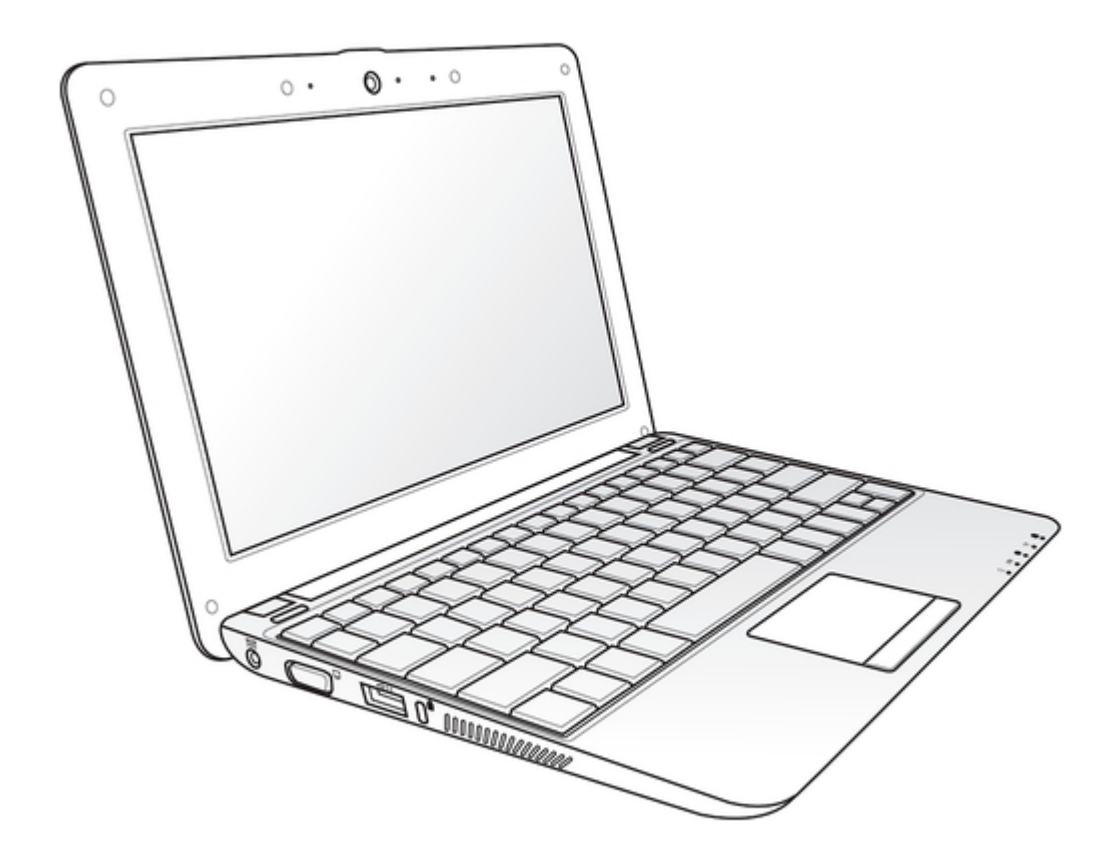

### Asus 1001P-PU17-WT User Manual

Windows 7 edition

| 18 |
|----|
| 19 |
| 20 |
| 21 |
| 22 |
| 23 |
| 24 |
| 25 |
| 26 |
| 27 |
| 28 |
| 29 |
| 30 |
| 31 |
| 32 |
| 33 |
| 34 |
| 35 |
| 36 |
| 37 |
| 38 |
| 39 |
| 40 |
| 41 |
| 42 |
| 43 |
| 44 |
| 45 |
| 46 |
| 47 |
| 48 |
| 49 |
| 50 |
| 51 |
| 52 |
| 53 |
| 54 |
| 55 |
| 56 |
| 57 |
| 58 |
| 59 |
| 60 |
| 61 |
| 62 |

Table of Contents

•

Bookmarks

•

#### Quick Links

- 1 Table of Contents
- 2 Charging Your Batteries
- 3 Top Side
- 4 Powering on Your Eee Pc

Download this manual

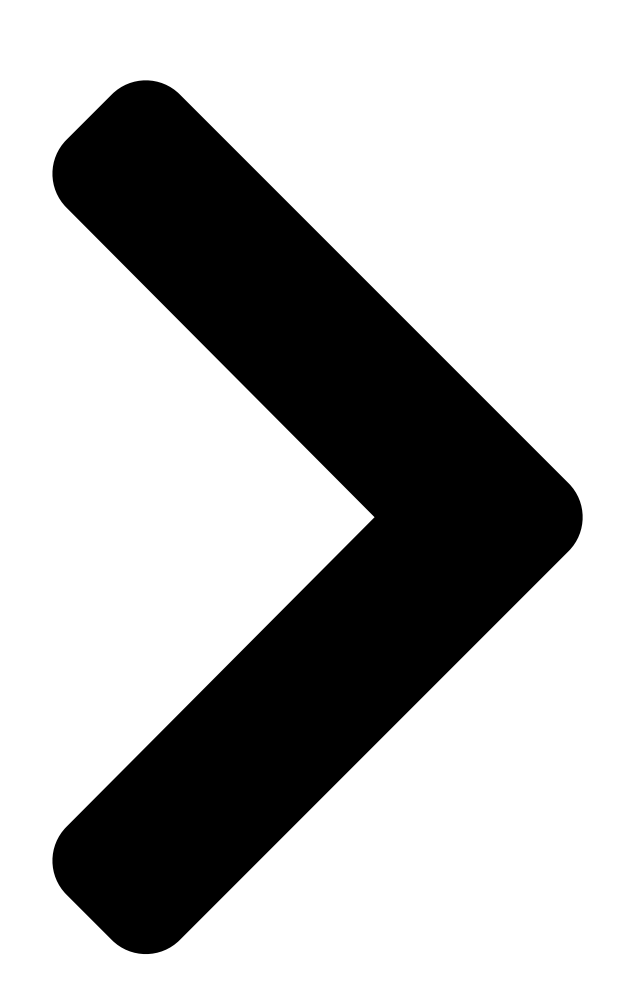

## Eee PC User Manual

E5255

# ® Windows 7 Edition Eee PC 1005/1001 Series

15G06Q206001

Table of Contents

Next Page

#### Related Manuals for Asus 1001P-PU17-WT

Laptop Asus 1001PX-MU27-BK User Manual Windows xp edition (62 pages) <u>دليل االستخدام Laptop Asus Eee PC 1001P</u> Eee pc user's manual for arabic edition (arb5183) (62 pages) Laptop Asus Eee PC 1005P User Manual Windows 7 edition (60 pages) Laptop Asus 1005HA-VU1X-BK User Manual Windows 7 edition (60 pages) Laptop Asus Eee PC 1005HA User Manual Eee pc 1005 series with windows xp edition (60 pages) Laptop Asus 1001PX-EU2X-BK Specifications (2 pages) Laptop Asus Eee PC 1005HA Quick Use Manual Windows xp edition (8 pages) Laptop Asus Eee PC 1005HAB User Manual (82 pages) Laptop Asus Eee PC 1005HAB User Manual Eee pc 1005 series (60 pages) Laptop Asus Eee PC 1000H Hardware Manual Asus eee pc 1000h: user guide (76 pages) Laptop Asus Eee PC 900 XP Quick Use Manual User manual (15 pages) Laptop Asus Eee PC 1000HA Linux Manual (44 pages) Laptop Asus Eee PC 1008HA User Manual Asus eee pc 1008ha: user guide (56 pages) Laptop Asus Eee PC 1008HA Disassemble Manual Seashell netbook (10 pages) Laptop Asus Eee PC 1003HAG User Manual (60 pages) Laptop Asus Eee PC 1002HA XP User Manual Windows xp edition (58 pages)

#### Summary of Contents for Asus 1001P-PU17-WT

Page 1 E5255 Eee PC User Manual ® Windows 7 Edition Eee PC 1005/1001 Series 15G06Q206001...

#### Page 2: Table Of Contents

Configuring a wireless network connection...2-6 Local Area Network ...2-7 Browsing web pages ...2-10 Chapter 3: ASUS Update ...3-2 Updating the BIOS through the Internet ...3-2 Updating the BIOS through a BIOS file ...3-3 Bluetooth Connection (on selected models) ...3-4 Super Hybrid Engine ...3-6...

Page 3 Contact ...4-3 Other information ...4-3 System Recovery...4-4 Using Recovery Partition

(F9 Recovery) ...4-4 Using the Support DVD ...4-4 Boot Booster...4-6 Appendix Declarations and Safety Statements ...A-2 Copyright Information ...A-12 Limitation of Liability ...A-13 Service and Support ...A-13 ASUS Eee PC...

#### Page 4: Table Of Contents

About This User's Manual You are reading the Eee PC User's Manual. This User's Manual provides information regarding the various components in the Eee PC and how to use them. The following are major sections of this User's Manual: Knowing the Parts Provides information on the Eee PC's components.

#### Page 5: Safety Precautions

ASUS Eee PC DO NOT place or drop objects on top and do not shove any foreign objects into the Eee DO NOT expose to strong magnetic or electrical fields.

#### Page 6: Transportation Precautions

SAFE TEMP: This Eee PC should only be used in environments with ambient temperatures between 5°C (41°F) and 35°C (95°F) DO NOT carry or cover a Eee PC that is powered ON with any materials that will reduce air circulation such as a carrying bag.

#### Page 7: Charging Your Batteries

You can send your Eee PC and diskettes through airport X-ray machines. However, it is recommended that you do not send your Eee PC or diskettes through airport magnetic detectors or expose them to magnetic wands. ASUS Eee PC...

Page 8 viii Table of Contents...

#### Page 9: Chapter 1: Knowing The Parts

Top Side Bottom Side Front Side Right Side Left Side Keyboard Usage Touchpad Usage Chapter 1: Knowing the Parts...

#### Page 10: Top Side

Top Side Refer to the illustration below to identify the components on this side of the Eee PC. The top side may vary in appearance depending on models. The keyboard differs for each territory. Chapter 1: Knowing the Parts...

Page 11 Express Gate Button / Super Hybrid Power button (on selected models) When the Eee PC is turned off, pressing this button will launch Express Gate. Express Gate is an ASUS exclusive OS that provides you with quick access to the Internet and key applications without entering the Windows® OS.

<u>Page 12</u> Touchpad and Buttons The touchpad and its buttons comprises a pointing device that provides the same functions as a desktop mouse. Status Indicators Power Indicator The power indicator lights when the Eee PC is turned ON and blinks slowly when the Eee PC is in the Save-to-RAM (Suspend) mode.

#### Page 13: Bottom Side

DO NOT use on soft surfaces such as beds or sofas, which may block the vents. DO NOT PUT THE Eee PC ON YOUR LAP OR OTHER PARTS OF THE BODY TO AVOID INJURY FROM THE HEAT. ASUS Eee PC...

#### Page 14: Front Side

Battery Lock - Spring The spring battery lock keeps the battery pack secure. When the battery pack is inserted, it will automatically lock. When removing the battery pack, this spring lock must be retained in the unlocked position. Battery Pack The battery pack is automatically charged when connected to an AC power source and maintains power to the Eee PC when AC power is not connected.

#### Page 15: Right Side

480Mbits/sec (USB 2.0). Also, the USB supports hot-swapping function. LAN Port The eight-pin RJ-45 LAN port (10/100M bit) supports a standard Ethernet cable for connection to a local

network. The built-in connector allows convenient use without additional adapters. ASUS Eee  $\ensuremath{\mathsf{PC}}\xspace$  ...

#### Page 16: Left Side

Left Side Refer to the illustration below to identify the components on this side of the Eee PC. Power (DC) Input The supplied power adapter converts AC power to DC power for use with this jack. Power supplied through this jack supplies power to the Eee PC and charges the internal battery pack.

#### Page 17: Keyboard Usage

Sun Down Icon (F5): Decreases the display brightness. Sun Up Icon (F6): Increases the display brightness. Crossed Screen Icon (F7): Turns off the display backlight. LCD/Monitor Icons (F8): Toggles between the Eee PC's LCD display and an external monitor. ASUS Eee PC...

Page 18 Task Manager Icon (F9): Initiates the Task Manager to view the application process or terminates applications. Crossed Speaker Icon (F10): Mutes the speaker. Volume Down Icon (F11): Decreases speaker volume. Volume Up Icon (F12): Increases the speaker volume. Super Hybrid Engine (Fn+Space Bar): Toggles among various power saving modes.

#### Page 19: Touchpad Usage

You can make a clockwise or counterclockwise rotation based on your needs. ASUS Eee PC Applications Adobe reader, Windows Photo Viewer Adobe reader, Windows Photo Viewer Adobe reader, MS Word, MS Excel...

<u>Page 20</u> Two-finger scrolling up/down or left/right- Use two fingertips to slide up/down or left/right on the touchpad to scroll a window up/down or left/ right. If your display window includes several sub-windows, move the pointer on that pane before scrolling. Three-finger page up/down- Use three fingers to move horizontally on the touchpad to swipe pages.

#### Page 21: Chapter 2: Getting Started

Powering on your Eee PC First-time Startup Desktop Network Connection Chapter 2: Getting Started...

#### Page 22: Powering On Your Eee Pc

Powering on your Eee PC These are only quick instructions for using your Eee PC. Install the battery pack Turn ON the Eee PC • When you open the display panel, do not force it down to the table or else the hinges may break! Never lift the Eee PC by the display panel! •...

#### Page 23: First-Time Startup

Click Next to continue. Type your user account name and your computer's name, then click Next to continue. ASUS Eee PC Select you system settings by specifying the region you are in, the time zone you are in, and the keyboard type you use.

<u>Page 24</u> Read the end user license agreement and check the two boxs before I accept the license terms. Click Next to continue. Specify the time zone you are in and the local date and time. Click Next to continue. Click Use recommended settings to get the latest important updates.

#### Page 25: Desktop

There are several shortcuts on the desktop. Double-click them to launch the corresponding applications and enter the specified folders. Some applications would form minimized icons in the Notification area. The actual Desktop screen may vary according to different models. ASUS Eee PC 10. The initialization is finished.

#### Page 26: Network Connection

Network Connection Configuring a wireless network connection Click the wireless network icon with an orange star Windows® Notification area. If the wireless connection icon does not show in the Notification area, activate the wireless LAN function by pressing (<Fn> + <F2>) before configuring a wireless network connection. Select the wireless access point you want to connect to from the list and click Connect to build the connection.

#### Page 27: Local Area Network

Click the network icon with a yellow warning triangle Windows® Notification area and select Open Network and Sharing Center. Click Change adapter settings in the left blue pane. Rightclick Local Area Connection and select Properties. ASUS Eee PC in the...

Page 28 Click Internet Protocol Version 4(TCP/IPv4) and click Properties. (Continue the following steps if using PPPoE) Return to the Network and Sharing Center and then click Set up a new connection or network. Click Obtain an IP address automatically and click OK. Chapter 2: Getting Started...

Page 29 Password, and Connection name. Click Connect. 11. Click the network icon in the taskbar and click the connection you just created. ASUS Eee PC Select Broadband (PPPoE) and click Next. 10. Click Close to finish the configuration. 12. Enter your user name and password.

#### Page 30: Browsing Web Pages

Browsing web pages After you finish the network setup, click Internet Explorer on the desktop and start enjoying net surfing. Visit our Eee PC homepage (http://eeepc.asus.com) to obtain the latest information and register at http://vip.asus.com for full service of your Eee PC.

#### Page 31: Chapter 3: Using The Eee Pc

ASUS Update Bluetooth Connection Super Hybrid Engine Eee Docking Boingo Microsoft® Office Trial Chapter 3: Using the Eee PC...

#### Page 32: Asus Update

ASUS Update The ASUS Update is a utility that allows you to manage, save, and update the Eee PC BIOS in Windows® environment. The ASUS Update utility allows you to: • Save the current BIOS file • Download the latest BIOS file from the Internet •...

#### Page 33: Updating The Bios Through A Bios File

BIOS version and click Next. Follow the screen instructions to complete the update process. The ASUS Update utility is capable of updating itself through the Internet. Always update the utility to avail all its features. Updating the BIOS through a BIOS file...

#### Page 34: Bluetooth Connection (On Selected Models)

Bluetooth Connection (on selected models) This device contains FCC ID: TLZ-BT253 and IC ID:6100A-AWBT253. Bluetooth technology eliminates the need for cables for connecting Bluetooth-enabled devices. Examples of Bluetooth-enabled devices may be Notebook PCs, Desktop PCs, mobile phones, and PDAs. To connect to a Bluetooth-enabled device: Press <Fn>...

<u>Page 35</u> Click Add a device to look for new devices. Enter the Bluetooth security code into your device and start pairing. ASUS Eee PC Select a Bluetooth-enabled device from the list and click Next. The paired relationship is successfully built. Click Close...

#### Page 36: Super Hybrid Engine

AC mode and battery mode. The selected mode is shown on the display. To change the power mode  $\cdot$  Click Start > All Programs > ASUS > SuperHybridEngine. Press <Fn> + <Space Bar> repeatedly  $\cdot$  to switch power modes.

#### Page 37: Eee Docking

The names of the applications in Eee Docking are subject to change without notice. Eee Amuse ASUS @Vibe ASUS @Vibe allows you to enjoy online entertainment contents including Radio, Live TV and Games, etc. The ASUS @Vibe service contents differ for each territory. Game Park Game Park includes multiple interesting games.

#### Page 38: Eee Sharing

Eee PC users can enjoy free online space. With Internet connection, you can access and share any files whenever you want and wherever you are. The ASUS WebStorage help file is accessible only when your Eee PC connects to the Internet.

#### Page 39: Eee Tools

Boingo (on selected models) Boingo gives you easy access to global Wi-Fi services with a special price via the Boingo utility. Use one account at more than 100,000 hotspots around the world, including airports, hotels, cafes and restaurants. ASUS Eee PC...

#### Page 40: Microsoft ® Office Trial

Microsoft Eee PC users can enjoy Microsoft Office Suite free trial for 60 days. Do the following instructions to start the free trial. Ensure that your Eee PC is connected to the Internet and double- click Microsoft Office 60 Day Trial - Online on the desktop. Click TRY NOW.

#### Page 41: Digital Zoom Control

Press <Fn> + <1> to zoom in and <Fn> + <2> to zoom out. ASUS Eee PC Zoom in or out Pan or tilt Press <Fn> + <S> to pan left and <Fn> + <F> to pan right.

<u>Page 42</u> Press  $\langle Fn \rangle + \langle E \rangle$  to tilt up. Panning and tilting is only available when you have zoomed in the camera. You can also open the control panel by clicking the Digital Zoom Control icon from the Notification area and directly move the sliders for the zooming, panning, and tilting functions.

#### Page 43: Chapter 4: Support Dvd & System Recovery

Support DVD information System Recovery Boot Booster Chapter 4: Support DVD & System Recovery...

#### Page 44: Support Dvd Information

Support DVD information The support DVD that comes with the Eee PC package contains the drivers, software applications, and utilities that you can install to avail all the features. Running the support DVD Insert the support DVD in the external optical drive. The DVD automatically displays the Drivers menu if Autorun is enabled in your computer.

#### Page 45: Drivers Menu

Utilities menu The Utilities menu shows the applications that the Eee PC supports. Contact Click the Contact tab to display the ASUS contact information. Other information The icons on the top right corner of the screen provide additional information on the Eee PC and the contents of the support DVD. Click an icon to display the specified information.

#### Page 46: System Recovery

System Recovery Disable Boot Booster in BIOS setup before you perform system recovery from USB flash disk, external optical drive or hidden partition. Refer to the end of this chapter for details. Using Recovery Partition (F9 Recovery) About the Recovery Partition The Recovery Partition is a space reserved on your hard disk drive used to restore the operating system, drivers, and utilities installed on your Eee PC at the factory.

Page 47 Set up your language, time zone, keyboard, computer name, and user name to enter the Windows® OS. This support DVD is for Eee PC only. DO NOT use it on other computers. Visit the ASUS website at www.asus.com for any updates. ASUS Eee PC Please select boot device:...

#### Page 48: Boot Booster

Boot Booster The Boot Booster item in BIOS setup helps shorten your Eee PC bootup time. However, you MUST disable this BIOS item before you change any Eee PC components or perform system recovery (from USB flash disk, external optical drive or hidden partition). Follow the instructions below to disable Boot Booster: Start the system and press <F2>...

#### Page 49: Appendix

Declarations and Safety Statements Copyright Information Limitation of Liability Service and Support Appendix...

#### Page 50: Declarations And Safety Statements

Declarations and Safety Statements Federal Communications Commission Statement This device complies with FCC Rules Part 15. Operation is subject to the following two conditions: • This device may not cause harmful interference, and • This device must accept any interference

received, including interference that may cause undesired operation.

Page 51 RF exposure compliance. Eee PC 1005/1001 Series Max. SAR Measurement (1g) AR5B95(AW-NE785H)/AW-GE112H 802. 11b: 0.056 W/kg 802. 11g: 0.061 W/kg 802. 11n (20M): 0.06 W/kg 802. 11n (40M): 0.048 W/kg RT3090(AW-NE762H) Max. SAR Measurement (1g) 0.073 W/kg ASUS Eee PC...

#### Page 52: Declaration Of Conformity

Declaration of Conformity (R&TTE directive 1999/5/EC) The following items were completed and are considered relevant and sufficient: • Essential requirements as in [Article 3] • Protection requirements for health and safety as in [Article 3.1a] • Testing for electric safety according to [EN 60950] •...

<u>Page 53</u> Country Code selection feature to be disabled for products marketed to the US/CANADA. This Class [B] digital apparatus complies with Canadian ICES-003. Cet appareil numérique de la classe [B] est conforme à la norme NMB-003 du Canada ASUS Eee PC...

#### Page 54: Ce Mark Warning

CE Mark Warning This is a Class B product, in a domestic environment, this product may cause radio interference, in which case the user may be required to take adequate measures. CE marking for devices without wireless LAN/Bluetooth The shipped version of this device complies with the requirements of the EEC directives 2004/108/EC "Electromagnetic compatibility"...

#### Page 55: Wireless Operation Channel For Different Domains

11 Aude 24 Dordogne 32 Gers 41 Loir et Cher 55 Meuse 60 Oise 64 Pyrénées Atlantique 66 Pyrénées Orientales ASUS Eee PC Ch01 through CH11 Ch01 through Ch14 Ch01 through Ch13 02 Aisne 03 Allier 08 Ardennes 09 Ariège...

#### Page 56: UI Safety Notices

67 Bas Rhin 71 Saône et Loire 84 Vaucluse 90 Territoire de Belfort 94 Val de Marne This requirement is likely to change over time, allowing you to use your wireless LAN card in more areas within France. Please check with ART for the latest information (www.art-telecom.fr) Your WLAN Card transmits less than 100mW, but more than 10mW.

#### Page 57: Power Safety Requirement

3Kg must use approved power cords greater than or equal to: H05VV-F, 3G, 0.75mm or H05VV-F, 2G, 0.75mm REACH Notice Complying with the REACH (Registration, Evaluation, Authorisation, and Restriction of Chemicals) regulatory framework, we published the chemical substances in our products at ASUS REACH website at http:// green.asus.com/english/REACH.htm. ASUS Eee PC...

<u>Page 58</u> Nordic Lithium Cautions (for lithium-ion batteries) CAUTION! Danger of explosion if battery is incorrectly replaced. Replace only with the same or equivalent type recommended by the manufacturer. Dispose of used batteries according to the manufacturer's instructions. (English) ATTENZIONE! Rischio di esplosione della batteria se sostituita in modo errato.

Page 59 аккумуляторвсоответствиисинструкциями производителя. (Russian) ASUS Eee PC A-11...

#### Page 60: Copyright Information

KIND, EITHER EXPRESS OR IMPLIED, INCLUDING BUT NOT LIMITED TO THE IMPLIED WARRANTIES OR CONDITIONS OF MERCHANTABILITY OR FITNESS FOR A PARTICULAR PURPOSE. IN NO EVENT SHALL ASUS, ITS DIRECTORS, OFFICERS, EMPLOYEES OR AGENTS BE LIABLE FOR ANY INDIRECT, SPECIAL,...

#### Page 61: Limitation Of Liability

Warranty Statement. This limit also applies to ASUS' suppliers and its reseller. It is the maximum for which ASUS, its suppliers, and your reseller are collectively responsible. UNDER NO CIRCUMSTANCES IS ASUS LIABLE FOR ANY OF THE FOLLOWING: (1) THIRD-PARTY CLAIMS AGAINST YOU FOR DAMAGES;...

Page 62 Manufacturer Address, City Country Authorized Representative in Europe Address, City Country A-14 ASUSTek COMPUTER INC. No. 150, LI-TE RD., PEITOU, TAIPEI 112, TAIWAN R.O.C TAIWAN ASUS COMPUTER GmbH HARKORT STR. 21-23, 40880 RATINGEN GERMANY Appendix...

#### This manual is also suitable for:

1001p-mu17-wt1001p-pu17-bk1001p-pu17-piEee pc 1005pe1001p-mu17-bk1001p-mu17-bu ... Show all